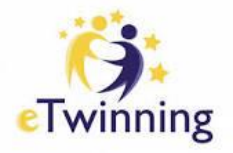

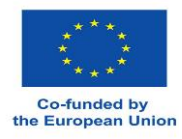

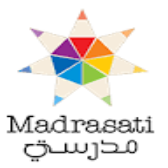

# الدليل الارشادي للمنصة الأوروبية التعليمية للمدارس ومشروع التوأمة الالكترونية

# European School Education Platform (ESEP) & e-Twinning Guidebook

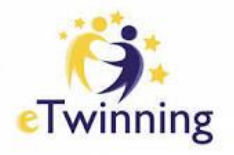

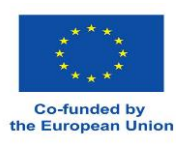

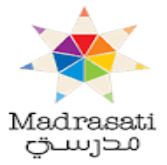

الفهرس

| الصفحة | الموضوع                      |
|--------|------------------------------|
|        | آلية التسجيل                 |
|        | Registration & Login         |
|        | Profile الملف الشخصي         |
|        | Homeالصفحة الرئيسية          |
|        | Aboutعن المنصة               |
|        | Insights أفكار مهمة          |
|        | My TwinSpaces                |
|        | Developmentالتطوير           |
|        | Recognitionالتقدير           |
|        | Networkingشبكة التواصل       |
|        | eTwinningالتوأمة الالكترونية |

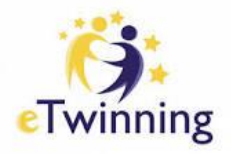

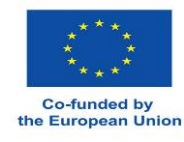

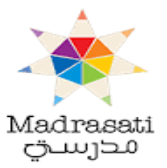

آلية التسجيل

# **Registration & Login**

الخطوة الأولى : الدخول الى منصة التوأمة الإلكترونية الجديدة بكتابة ESEP أو من خلال الرابط

. Google على محرك البحث <u>https://school-education.ec.europa.eu/en</u>

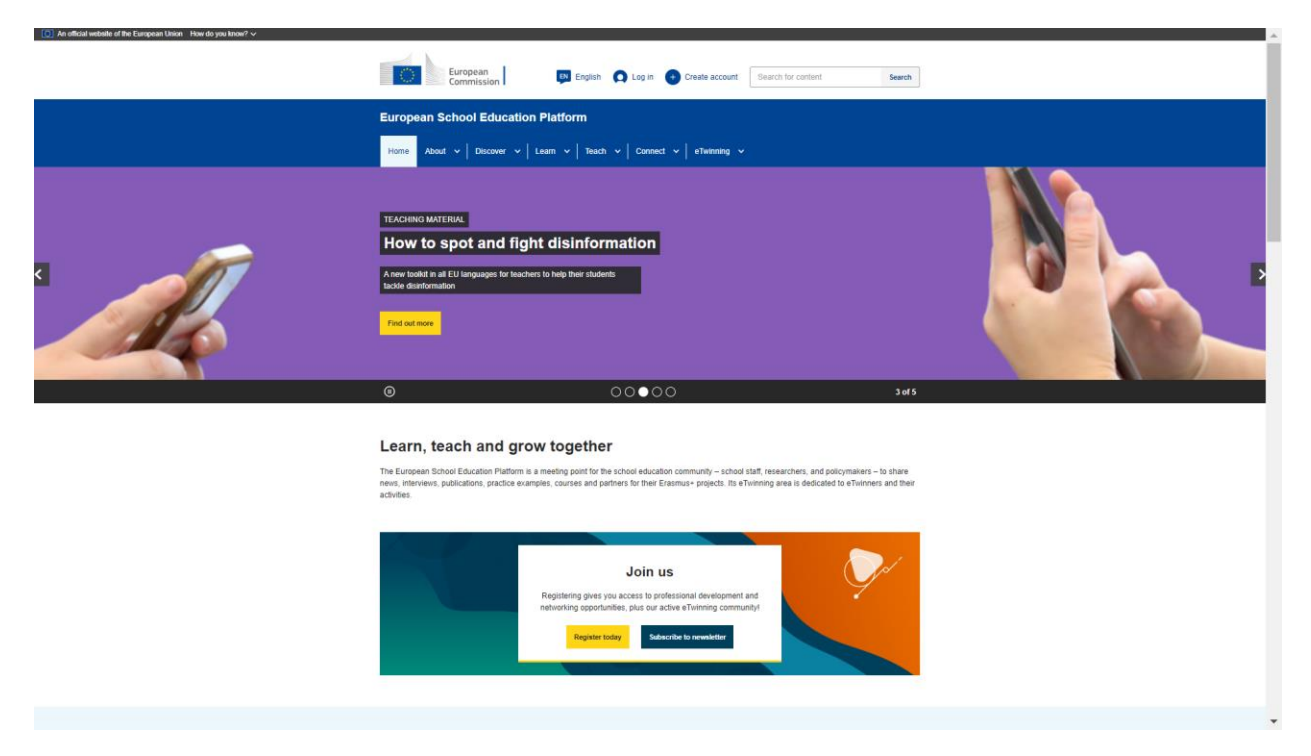

الخطوة الثانية : اختيار ايقونة Create account للمسجلين القدامى والجدد لعمل حساب على منصة ESEP لأن هذه المنصة تختلف عن المنصة القديمة .

الخطوة الثالثة : عند الضغط على Create account تظهر لنا معلومات مهمة عن المنصة وكل بياناتها في الأسفل يظهر لنا خيارين نختار منهم Create EU Login

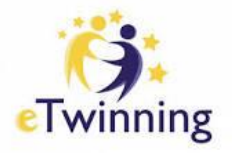

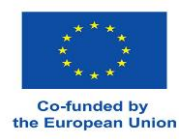

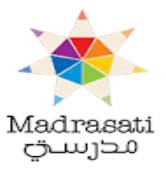

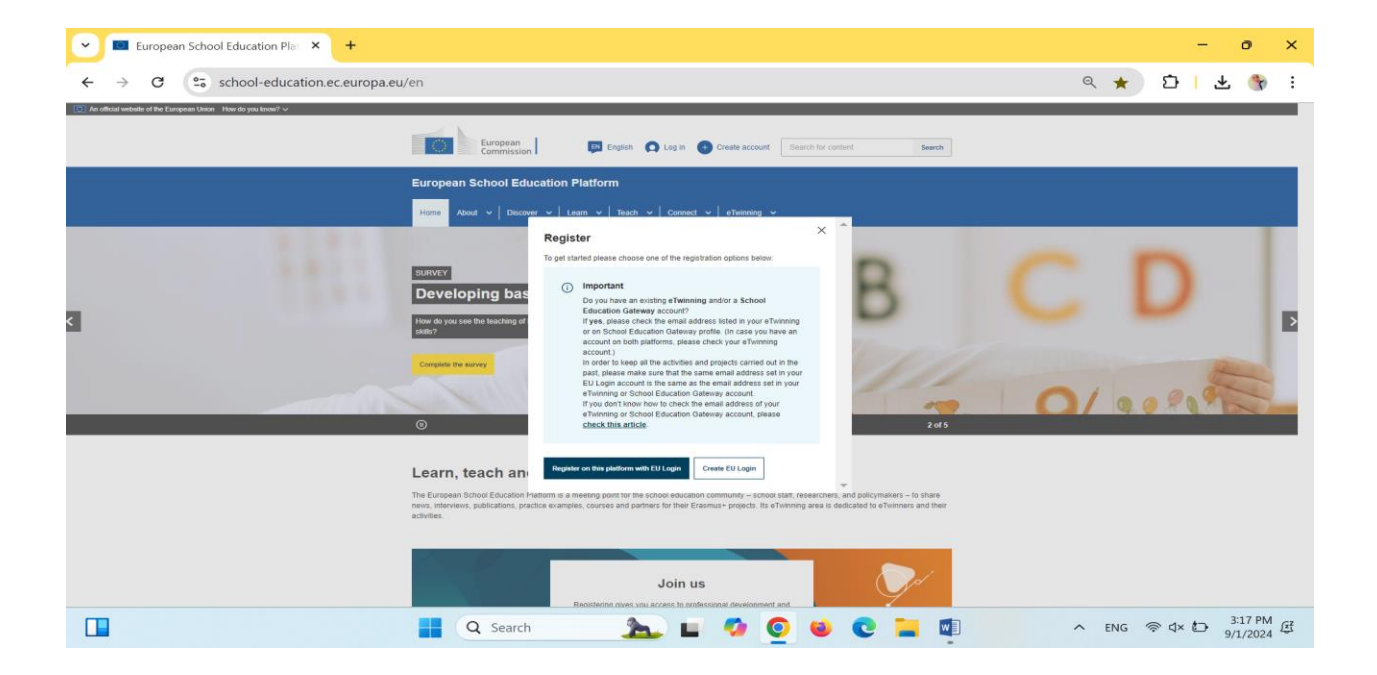

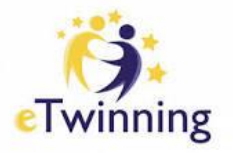

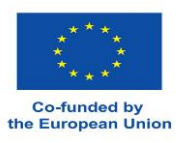

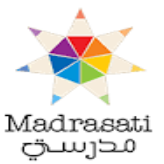

 الخطوة الرابعة : عند الصغط على Create EU Login تظهر لنا هذه الشاشة ونقوم بتعبية البيانات المتعلقة بالمشارك من الاسم الأول واسم العائلة والايميل والتأكيد على الإيميل واختيار لغة الايميل وهي اللغة الإنجليزية ويوجد مربع صغير يجب ان نضغط عليه لأنه له علاقة باحترام الخصوصية بعدها انقر على Create an account .

|                                                                                                    | Create an account Login |
|----------------------------------------------------------------------------------------------------|-------------------------|
| Create an account                                                                                                 |                         |
| Help for external users                                                                                           |                         |
| Last name                                                                                                    |                         |
| E-mail                                                                                                    |                         |
| Confirm e-mail                                                                                                    |                         |
| E-mail language                                                                                                   |                         |
| <ul> <li>By checking this box, you acknowledge that you have read and understood the privacy statement</li> </ul> |                         |
| Create an account Cancel                                                                                          |                         |

الخطوة الخامسة : بعد الانتهاء من تعبئة البيانات المطلوبة والضغط على Create an account تظهر لنا هذه الشاشة والتي تدل على انه يأخذ البيانات التي قمت بإدخالها .

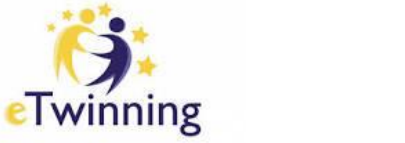

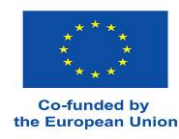

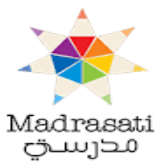

| and the second second | oreate an account                                                                                                    |
|-----------------------|----------------------------------------------------------------------------------------------------|
|                       | tick Scanne.                                                                                                    |
|                       | Lastinanie                                                                                                    |
|                       | Migtait<br>E4 Please wait<br>We are securing your request. This can<br>take up to 60 seconds.                            |
|                       | By checking this box, you acknowledge that you have read and understood the analysis statement  Create an account Concel |

الخطوة السادسة : بعد الانتهاء من انشاء الحساب Create an account تظهر لنا هذه الشاشة والتي مضمونها شكرا لك على التسجيل على المنصة وتصلنا رسالة على الايميل لإكمال التسجيل .

| This website uses cookies. Gick here to learn a | sora.                                                                                                   |   | Close this                   | message× |
|-------------------------------------------------|----------------------------------------------------------------------------------------------------|---|------------------------------|----------|
| EU Login<br>One account, many EU services       |                                                                                                    | 0 | English (en)<br>New password | Login    |
|                                                 | Create an account                                                                                       |   |                              |          |
|                                                 | Thank you for registering, you will receive an e-mail allowing you to complete the registration process |   |                              |          |
|                                                 |                                                                                                    |   |                              |          |
| About EU Login Co                               | okles Phylicy Statement Contact Help                                                                    |   | Powered by                   | -        |
| European Union 🖒 EU institutions 🖒              | (1.1.6 mil) [298 ms                                                                                     |   | European<br>Commissio        | 20       |

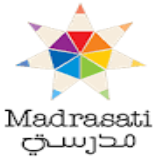

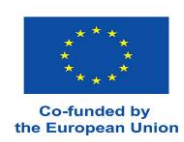

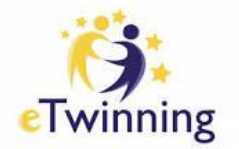

الخطوة السابعة : بعد الانتهاء من الخطوة السابقة نقوم بالذهاب الى الايميل الذي قمنا بالتسجيل فيه على المنصة تكون قد وصلتنا رسالة مضمونها انك قمت بالتسجيل ونقوم بالضغط على الرابط الموجود في الايميل مع العلم بان الرابط الذي يصل على الايميل مدة فعاليته 24 ساعة فقط وبعدها يصبح الرابط غير فعال عند الضغط على الرابط تظهر لنا شاشة نقول بإدخال New password والتي تتكون من 10 احرف على الأقل ثم التأكيد على كلمة السر التي قمت باضافتها ثم اضغط على .

| This website uses cookies. Glick here to lea | m.mece.                          |     | Close this  | message × |
|----------------------------------------------|----------------------------------|-----|-------------|-----------|
| EU Login<br>One account, many EU services    |                                  | 0   | English (m) | ~         |
|                                              | New password                     |     |             | Cogin     |
|                                              | Piease choose your new password. | - 1 |             |           |
|                                              | n00atny0<br>(External)           |     |             |           |
|                                              |                                  |     |             |           |
|                                              | Confirm new password             |     |             |           |
|                                              | Submit                           | _   |             |           |

الخطوة الثامنة :- بعد إتمام الخطوة السابقة تظهر لنا شاشة مضمونها انه قد تمت عملية التسجيل بنجاح ويظهر فيها اسمك الذي قمت بتسجيله وانه قد اصبح لك حساب على EU Login ثم تقوم بالضغط على Login .

| This website uses cockies. Click here to in | ammore.                                                                             |     | g            | iose this message > |
|---------------------------------------------|-------------------------------------------------------------------------------------|-----|--------------|---------------------|
| EU Login<br>One account, many EU services   |                                                                                     | 0   | English (en) | ~                   |
|                                             |                                                                                     |     |              | Sala MIQOAD 🐇       |
|                                             | Successful login                                                                    |     |              |                     |
|                                             | You are now logged in to EU Login.                                                  | . 1 |              |                     |
|                                             | To shop the automatic single sign on, click Logout or close all browser<br>windows. |     |              |                     |
|                                             |                                                                                     |     | N.           |                     |

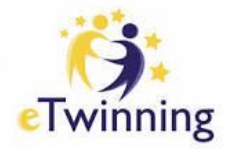

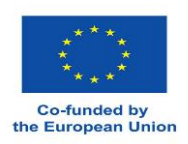

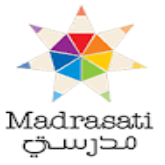

#### الخطوة التاسعة :- اذا اردت القيام بتغيير كلمة السر التي ادخلتها من خلال Change password

| This website uses cockies. Click here to learn | non.                                                                                                    | Close this message ×                     |
|------------------------------------------------|----------------------------------------------------------------------------------------------------|------------------------------------------|
| EU Login<br>One account, many EU services      |                                                                                                    | English (m)     Seji MIQDAD              |
|                                                | Successful login                                                                                                    | manamupighotmail.com<br>(External)       |
|                                                | You are now logged in to EU Login.<br>To stop the automatic single sign-on, click Logged or close all browser<br>windows. | Change conserved<br>by Account<br>Logout |
| About EU Login C                               | ookles Physicy Statement Contact Hep                                                                                      | Powered by<br>European<br>Compression    |

الخطوة العاشرة : الرجوع الى حسابي الذي قمت بإنشائه من أجل الدخول على حسابي على التوأمة الالكترونية حيث أقوم بالدخول على منصة (ESEP) والضغط على Login .

| Construction and the second of the second second second second second second second second second second second | Europ                                                                                                    | ean<br>itssion 📴 English 🔘 Log in 😝 Create acc                                                                                                    | Search for content Search                                                                                       |  |
|----------------------------------------------------------------------------------------------------|----------------------------------------------------------------------------------------------------|----------------------------------------------------------------------------------------------------|----------------------------------------------------------------------------------------------------|--|
|                                                                                                    | European Schoo                                                                                                    | Education Platform                                                                                                    |                                                                                                    |  |
| <                                                                                                    | And Collection of the second second s | methods in the digital age                                                                                                    | 4015                                                                                                    |  |
|                                                                                                    | Learn, teach<br>The European School Edu<br>news, Interviews, publicate<br>activities                                                                                                    | and grow together<br>ation Platform is a meeting point for the school education community - r<br>ns, practice examples, courses and partners for their Erasmus- project | chool staff, researchers, and policymakers - to share<br>Its eTwinning area is dedicated to eTwinners and their |  |
|                                                                                                    | No.                                                                                                    | Join us<br>Registering graphandes, join a davie a financia<br>industring again-burkes, join a davie a financia<br>Register tably                                        | nent and<br>ennumly                                                                                             |  |

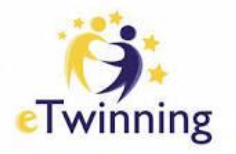

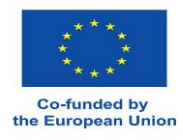

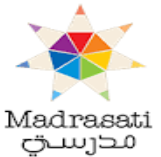

الخطوة الحادية عشر : بعد الضغط على Login تظهر لنا هذه الشاشة ويوجد فيها الاسم الذي قام المعلم بالتسجيل عليه على المنصة .

| European | School Educa                  | tion Platfor       | m Beta | Rocognision | Networking | etwinning | Search for content |   |
|----------|-------------------------------|--------------------|--------|-------------|------------|-----------|--------------------|---|
| 0        | Status messa<br>You have been | age<br>n logged in |        |             |            |           | Close this message | • |

الخطوة الثانية عشر : في هذه الخطوة أقوم بتعديل بياناتي وتظهر هنا معلومات المعلم ويقوم المعلم بإكمال بياناته ودوره في المدرسة وهذه البيانات مهمة جدا يجب ان يقوم المعلم بإكمالها بعد الدخول على حسابه ثم أقوم بالضغط مربع Accept the ESEP terms and condition ثم الضغط على Next .

| C O https://w | chool-education.ec.europa.eu/im/mitworking/people/h00afnyt/euep_about_you |      | A* 10 |
|---------------|---------------------------------------------------------------------------|------|-------|
|               | Vocational subjects you are interested in                                 |      |       |
|               | Capitalian if you completed "interested subjects"                         |      |       |
|               | Select one or more options                                                | ~    |       |
|               | Country of work *                                                         |      |       |
|               | Jorden                                                                    | ~    |       |
|               | Accept the ESEP terms and conditions *                                    |      |       |
|               | Cancel                                                                    | Negt |       |
|               |                                                                           |      |       |
|               |                                                                           |      |       |

الخطوة الثالثة عشر : للالتحاق ببرنامج التوأمة الالكترونية يجب ان أقوم بالضغط على Join eTwinning

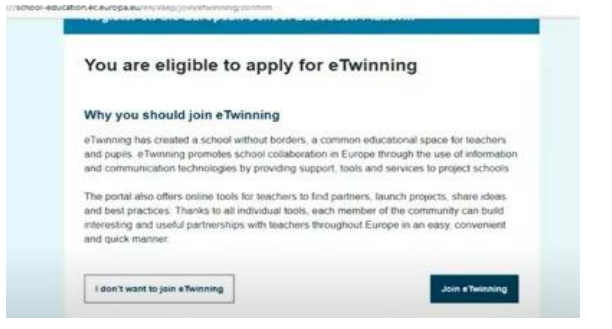

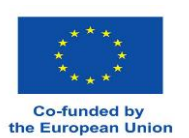

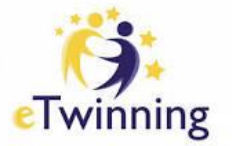

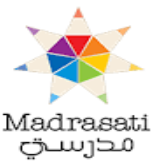

الخطوة الرابعة عشر : بعد الضغط على Join eTwinning أقوم بإدخال بيانات ومعلومات عن مدرستك والفئة العمرية للطلاب وماذا ادرس وجميع البيانات المطلوبة ثم اضغط على available for . eTwinning project

| Vocational subjects you are interested in                |   |  |
|----------------------------------------------------------|---|--|
| vocational subjects you are interested in                |   |  |
| Chrystelling, Albert Environment, Andreastern Perchantik |   |  |
| Select one or more options                               | ~ |  |
| Country of work *                                        |   |  |
| Jordan                                                   | × |  |
| Accept the ESEP terms and conditions *                   |   |  |
| Cancel                                                   | - |  |
|                                                          |   |  |

الخطوة الخامسة عشر : هذه الخطوة مهمة جدا هنا نقوم في إضافة المدرسة add school ( ملاحظة مهمة المدارس التي تم تسجيلها سابقا تم ترحيلها على المنصة الجديدة فقط يقوم المعلم بإدخال البلد الأردن والبحث عن مدرسة في مربع Search Organization اذا لم اجد المدرسة في مربع البحث أقوم بالضغط على register anew organization or school واقوم بإدخال بيانات المدرسة بشكل دقيق جدا واذا كان يوجد في المدرسة اكثر من معلم مشاركة في التوأمة يقوم معلم واحد بتسجيل المدرسة على المنصة وبعد قبولها من الجهة المنظمة للبرنامج يقوم المعلمين الاخرين بالبحث عنها في مربع البحث .

| 2. Add school*                                                                                                    |  |
|----------------------------------------------------------------------------------------------------|--|
| Search by organisation country                                                                                                    |  |
| Country                                                                                                    |  |
| Jordan                                                                                                    |  |
|                                                                                                    |  |
|                                                                                                    |  |
| Search organisation Clear filters                                                                                                    |  |
| Search organisation Clear filters                                                                                                    |  |
| Search organisation                                                                                                    |  |
| Search organisation<br>Hay Zalloun                                                                                                   |  |
| Search organisation  Search Organisation  Hay Zalloun  Carl find year organisation or school?  Register a nergy/pareation or school. |  |

الخطوة السادسة عشر : نقوم بإكمال جميع البيانات الخاصة الموجودة على المنصة والتأكد منها بشكل صحيح والضغط بالنهاية على finish وهنا تكون قد انهيت خطوة التسجيل على المنصة بانتظار الموافقة على حسابك من قبل مبادرة مدرستي وبذلك يصبح حسابك فعال .

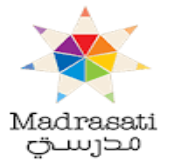

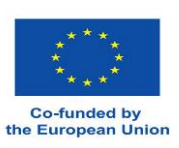

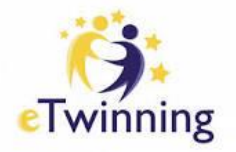

# الملف الشخصي My profile

الخطوة الأولى : الدخول الى منصة التوأمة الإلكترونية الجديدة بكتابة ESEP أو من خلال الرابط

<u>https://school-education.ec.europa.eu/en</u> على محرك البحث ثم الضغط على Login بعد الدخول على حساب المعلم يظهر اسمه الذي سجله به وعند الضغط على الاسم تظهر قائمة منسدلة يوجد *ب*ها مجموعة من الخيارات نختار My profile .

| . O An official website of the European Union How do you know? $\checkmark$ |                                                                                               |                                      |        |
|-----------------------------------------------------------------------------|-----------------------------------------------------------------------------------------------|--------------------------------------|--------|
|                                                                             | European<br>Commission B English Mai                                                          | Yuqaya Khawaidh 🔺 Search for content | Search |
|                                                                             | European School Education Platform                                                            | Notifications 0                      |        |
|                                                                             | Home About v   Discover v   Learn v   Teach v   Co                                            | My TwinSpaces                        |        |
|                                                                             |                                                                                               | My Groups                            |        |
|                                                                             | TEACHING MATERIAL                                                                             | My Profile                           |        |
|                                                                             | How to spot and fight disinformatio                                                           | Log out                              |        |
| ×                                                                           | A new tookit in all EU languages for teachers to help their students<br>tackle disinformation |                                      |        |
|                                                                             | Find out more                                                                                 |                                      |        |
|                                                                             | <b>⊙</b> 000                                                                                  | 00                                   | 3 of 5 |

الخطوة الثانية : عند الضغط على My profile تظهر فيه الملف الشخصي الخاص بالمعلم وتظهر هنا جميع معلومات الخاصة به ويظهر عند اسم المعلم eTwinning validated والتي تعني بانه تمت الموافقة على حساب المعلم من قبل الجهة المنفذة لبرنامج التوأمة في الأردن وهي مبادرة مدرستي .

الخطوة الثالثة : اذا اردت تعديل الاسم على المنصة او أي بيانات اخري أقوم بالضغط على Edit profile ومن ثم اضغط على Save changes بعد الانتهاء من جميع التعديلات .

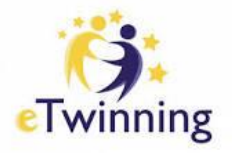

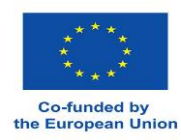

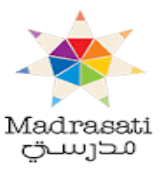

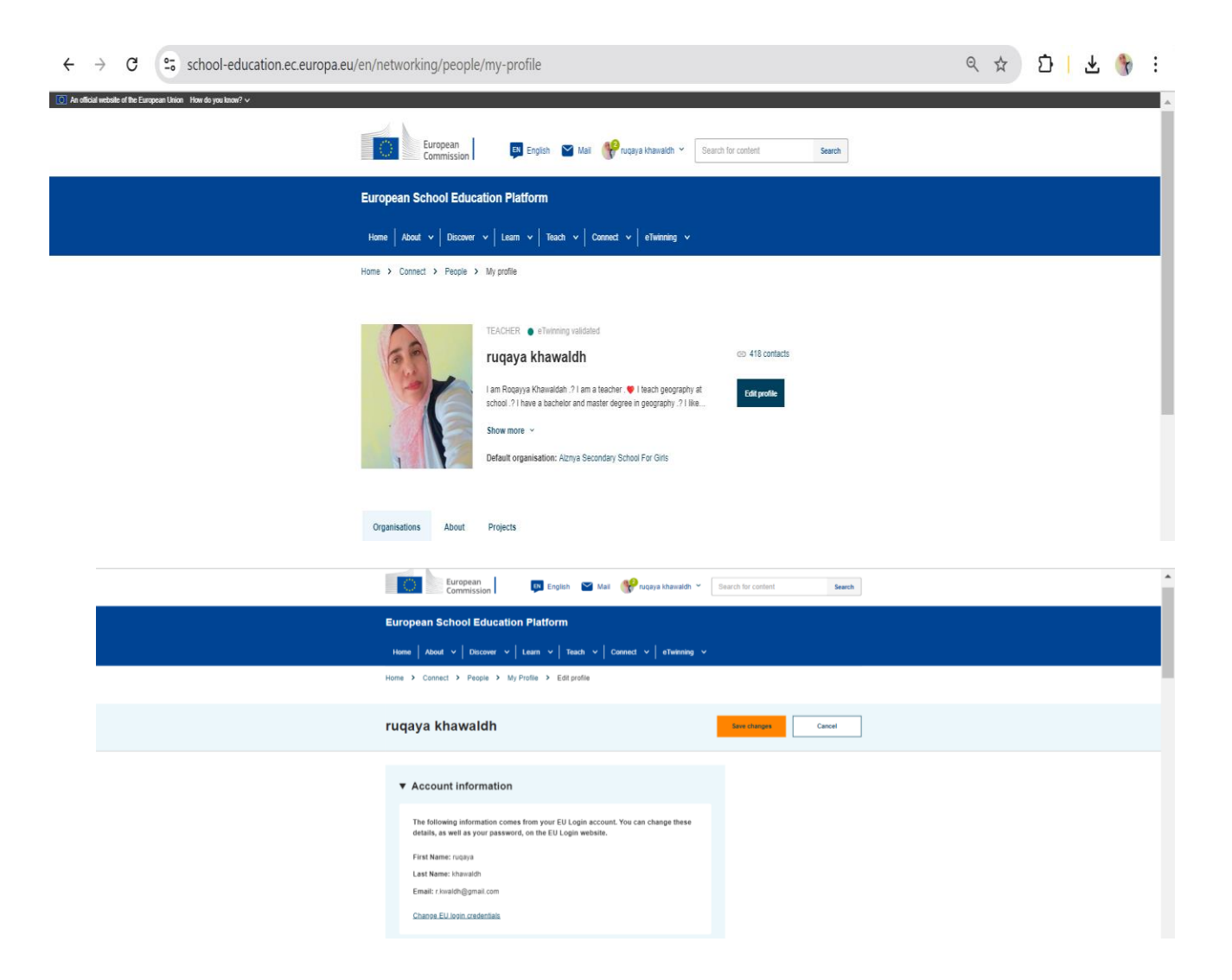

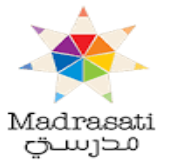

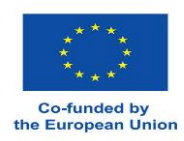

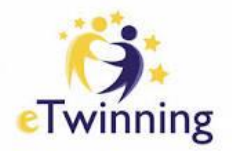

الخطوة الرابعة : اذا اردت تعديل اسم المدرسة وكتابتها بالشكل الصحيح نقوم أولا بعمل إضافة للمدرسة الجديدة من خلال خيار Add organization وكتابة جميع بيانات المدرسة بشكل صحيح ونقطة مهمة تحديد دورك في المدرسة من خلال الخيارات الموجودة في القائمة المنسدلة وبعد اضافتها والحصول على الموافقة تقوم بالخطوة الثانية وهي الذهاب الى المدرسة التي تمت اضافتها سابقا واسمها خطأ بالضغط على Leave organization .

| Organisations        | About Projects   |  |                  |
|----------------------|------------------|--|------------------|
|                      |                  |  | _                |
| Organisations        | (1)              |  | Add organisation |
|                      |                  |  |                  |
| ((st.                | 1                |  |                  |
| Edi                  | t Role           |  |                  |
| Fatima A<br>School f | ive organisation |  |                  |
| Member role:         | ICT              |  |                  |
|                      | Coordinator      |  |                  |
| Member since:        | 31.07.2022       |  |                  |
| Default:             | Yes              |  |                  |
|                      |                  |  |                  |

الخطوة الخامسة : في ايقونة About تظهر جميع المعلومات الخاصة بالمعلم .

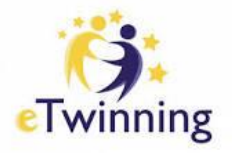

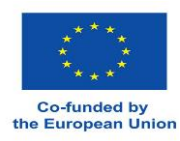

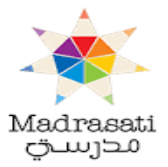

| Organisations                        | About Projects                                      |
|--------------------------------------|-----------------------------------------------------|
| A.L                                  |                                                     |
| About                                |                                                     |
| Account details                      |                                                     |
| ID:                                  | 212657                                              |
| Education type:                      | SE                                                  |
| Available for<br>eTwinning projects: | Yes                                                 |
| Country of work:                     | Jordan                                              |
| Interested in topics:                | Arts<br>Media literacy<br>Social skills<br>Teaching |
| Languages spoken:                    | Arabic, English                                     |
| Contact language:                    | English                                             |

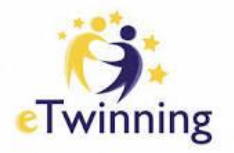

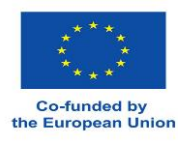

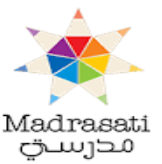

الخطوة السادسة : في ايقونة Projects تظهر جميع المشاريع الخاصة في المعلمة نفسه وتظهر على قسمين مشاريع Active وهي المشاريع الفاعلة والمشارك بها المعلم ومشاريع Close وهي المشاريع التي شارك بها المعلم سابقا وتم اغلاقها .

| Projects (33)      |              |         |
|--------------------|--------------|---------|
| Active Closed      |              |         |
|                    |              | POVERTY |
|                    |              |         |
|                    |              |         |
|                    |              |         |
|                    | Me, Myself 8 |         |
| امد الأمن والسلامة | Me, Myself 8 |         |

### الدعم

# Support

الخطوة الأولى ‡ من خلال الصفحة الرئيسية اختيار Platform support

| European School Education Platform                                             | Get in touch                                 | Legal notices                       |
|--------------------------------------------------------------------------------|----------------------------------------------|-------------------------------------|
| This site is managed by the European Education and<br>Culture Executive Agency | Contact us                                   | Terms and conditions of use         |
| Accessibility                                                                  | Subscribe to our newsletter                  | Privacy policy for registered users |
|                                                                                | Platform support                             | eTwinning code of conduct           |
|                                                                                | About us                                     | eTwinning privacy policy            |
|                                                                                | About the European School Education Platform |                                     |
|                                                                                | Follow us                                    |                                     |

تظهر الشاشة التالية : - عند الوصول إلى هذه الشاشة يتم الدخول إلى بوابة الدعم الخاصة. visit our support portal وذلك لأي استفسارات أخرى متعلقة بمنصة التعليم في المدارس الأوروبية .

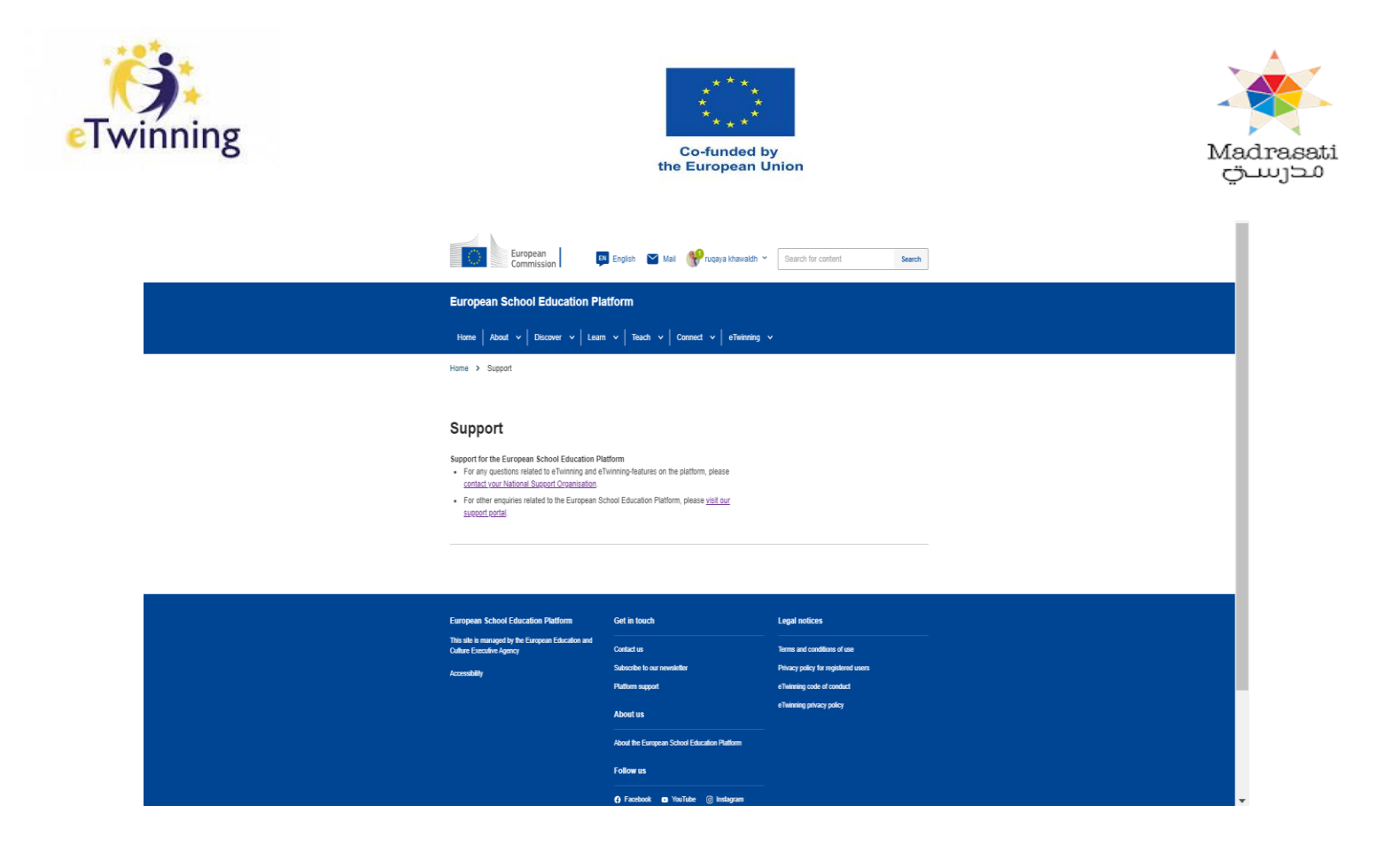

يمكن الوصول الى هذه الشاشة ايضا مباشرة من خلال الرابط التالي :-https://www.esep support.eu/en-GB

| ← → C       | esep-support.eu/en-GB     |                   |                   |        |              | \$              | ርጉ 📔 🥑 🔮 | ) : |
|-------------|---------------------------|-------------------|-------------------|--------|--------------|-----------------|----------|-----|
| European Sc | hool Education Platform S | upport            |                   | SIS En | glish (UK) 🗸 | Contact Us      | Log in   | n   |
|             |                           |                   |                   |        |              |                 |          |     |
|             |                           |                   |                   |        |              |                 |          |     |
|             | Q How can                 | we help you today | 1?                |        |              |                 |          |     |
|             |                           |                   |                   |        |              |                 |          |     |
|             |                           |                   |                   |        |              |                 |          |     |
| Help        | Centre                    |                   |                   |        |              |                 |          |     |
|             |                           |                   |                   |        |              |                 |          |     |
|             | Guides                    |                   | Knowledgebase     |        | N/2          | Contact Us      |          |     |
|             | View all the guides       | >                 | View all articles | >      |              | Get in touch fo | r help   | >   |
| -           |                           |                   |                   |        |              |                 |          |     |

- Guides الأدلة
- Knowledgebase قاعدة المعرفة
  - Contact Us الاتصال

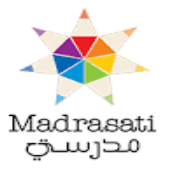

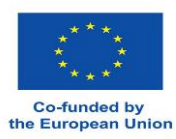

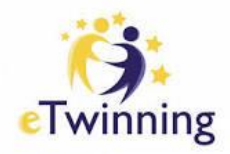

# التوأمة الالكترونية eTwinning

|          | European<br>Commission 🛛 🗊 English ピ Mail 💖 ruae                                                                                            | ya khawaldh 👻 🛛 Search to                   | r content Sea                                    | rch - |
|----------|----------------------------------------------------------------------------------------------------|---------------------------------------------|--------------------------------------------------|-------|
|          | European School Education Platform                                                                                                    |                                             |                                                  |       |
|          | Home About v   Discover v   Learn v   Teach v   Connect v                                                                                   | eTwinning                                   |                                                  |       |
| a        | TEACHING MATERIAL How to spot and fight disinformation Answ to dealt in AEI languages for teachers to help their students back destinations | My eTwinning<br>About eTwinning<br>Projects | Labels<br>European Prizes<br>Contact and support |       |
| <u>A</u> | Trid ad non                                                                                                    |                                             |                                                  |       |

- عند النقر على ايقونة التوأمة الالكترونية eTwinning ستظهر صفحة فرعية تحتوي على الخيارات الآتية:
  - My eTwinning •
  - About eTwinning
    - Projects
      - Labels •
    - European Prizes •
  - Contact and support •

| eTwinning                                                                   |                                                        |
|-----------------------------------------------------------------------------|--------------------------------------------------------|
| Overview Rooms Groups My Projects                                           | Support Contraction Contraction                        |
| Home > eTwinning > My eTwinning                                             |                                                        |
| Overview                                                                    |                                                        |
| Quicklinks                                                                  | Featured news                                          |
| Create a project                                                            | There are no news available at the moment.             |
| <ul> <li>Partner Finding</li> </ul>                                         |                                                        |
| Local news<br>There are no news available at the<br>moment.<br>See all news | CALL OF VOLUNE AND AND AND AND AND AND AND AND AND AND |

- عند النقر على خيار عرض عام Overview ستظهر الصفحة التالية والتي تحتوي على الخيارات الآتية:
  - Local News- الأخبار المحلية
  - Featured Local News- الأخبار المحلية المميزة
- تشبة هذه الصفحة صفحة eTwinning Live على المنصبة القديمة لمشاركة الأخبار والانجازات على الصفحة.

المجموعات: مجموعات eTwinning هي أماكن افتراضية يلتقي فيها eTwinners ويتناقشون ويتشاركون حول مواضيع عامة أو مواضيع محددة أو مجالات أخرى ذات اهتمام. لمزيد من المعلومات يرجى الرجوع إلى صفحة الدعم. عند النقر على انشاء مجموعة

| inning                                                                        | جموعة جديدة.                                                                                                    | من من من من من من من من من من من من من م                                                                               | Mad<br>ليتي<br>Create group سنظهر                                                                              |
|-------------------------------------------------------------------------------|----------------------------------------------------------------------------------------------------|----------------------------------------------------------------------------------------------------|----------------------------------------------------------------------------------------------------|
|                                                                               | European<br>Commission M English                                                                                                    | n 🕥 Mail 💖 ruqaya khawaldh 🗸 Search for content Search                                                                 |                                                                                                    |
|                                                                               | European School Education Platform                                                                                                    | K}cTwon                                                                                                    | re en la companya de la companya de la companya de la companya de la companya de la companya de la companya de |
|                                                                               | eTwinning<br>Groups<br>Overview Rivers Grapp My Prejects Suppo                                                                         |                                                                                                    |                                                                                                    |
|                                                                               | Groups<br>elivining Groups are virtual places where eliviniers meet,<br>subjects, topics or other areas of interest. For more informat | discuss and share about specific<br>on please consult the <u>Support conp</u>                                          |                                                                                                    |
|                                                                               |                                                                                                    |                                                                                                    |                                                                                                    |
| New gro                                                                       | pup                                                                                                    |                                                                                                    |                                                                                                    |
| New gro                                                                       | 1<br>Introduction                                                                                                    | 2<br>Description                                                                                                    | 3<br>Metadata                                                                                                  |
| New gro<br>Introc<br>Great that<br>After you h<br>order to be<br>find project | Introduction                                                                                                    | 2<br>Description<br>up! Please first read the EA<br>t needs to be approved by t<br>lote that any group that is c<br>1. | 3<br>Metadata                                                                                                  |

- المقدمة
- (المعديك-• رائع أنك تريد إنشاء مجموعة! يرجى قراءة الأسئلة الشائعة وقواعد السلوك أولاً. بعد إنشاء المجموعة ، يجب الموافقة عليها من قبل مسؤولي النظام الأساسي حتى تكون مرئية للمستخدمين الأخرين. لاحظ أنه سيتم رفض أي مجموعة تم إنشاؤها بغرض العثور على شركاء للمشروع فقط.

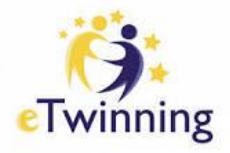

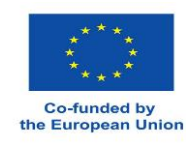

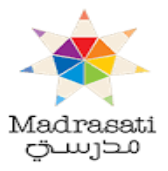

|                              | 2           | 3        |
|------------------------------|-------------|----------|
| Introduction                 | Description | Metadata |
| Description                  |             |          |
| * indicates a required field |             |          |
| Title *                      |             |          |
|                              |             |          |
| Description *                |             |          |
|                              |             |          |
|                              |             |          |

في هذه الصفحة يتم كتابة عنوان المجموعة ووصف مختصر للمجموعة.

| Who can join *      |   |
|---------------------|---|
| - Select -          | ^ |
| - Select -          | ~ |
| Any eTwinner        |   |
| Any registered user |   |
| Only invited users  |   |

الأهداف والأهداف الرئيسية للمجموعة (وصفها باللغة الإنجليزية), تحديد من يمكنه الانضمام من القائمة المنسدلة:

- أي مشارك بالتوأمة أي مستخدم مسجل
- فقُط المستخدمين المدعوين

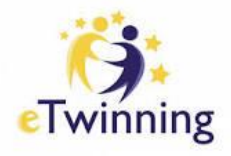

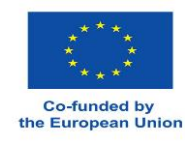

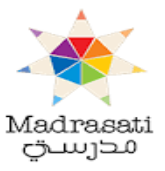

|                                | Description | Metadata |
|--------------------------------|-------------|----------|
| Metadata                       |             |          |
| * indicates a required field   |             |          |
| Languages *                    |             |          |
| Select Some Options            |             | ~        |
| Interested subjects            |             |          |
| Select Some Options            |             | ~        |
| Interested vocational subjects |             |          |
| Select Some Options            |             | ~        |

خيارات اللغة: في هذه الصفحة نختار اللغات التي سيتم استخدامها في المشروع من القائمة المنسدلة و خيارات المواضيع المهتم بها – المفضلة وكذلك خيارات المواضيع المهنية المهتم بها - المفضلة

| Overview Groups my Projects                                |                                                         |
|------------------------------------------------------------|---------------------------------------------------------|
| Home > eTwinning > My Projects                             |                                                         |
|                                                            |                                                         |
|                                                            |                                                         |
| My projects                                                | Create project More options                             |
| Active Pending Closed                                      |                                                         |
|                                                            |                                                         |
|                                                            |                                                         |
|                                                            |                                                         |
|                                                            |                                                         |
|                                                            | Activate Windows<br>Go to Settings to activate Windows. |
| weicome to the nome of your eTwinning projects! Create a n | ew project to get started.                              |

- عند النقر على أيقونة مشاريعي (My Projects ) تظهر الخيارات الأتية: Active: المشاريع الفاعلة Pending: المشاريع المعلقة Closed: المشاريع المعلقة •
  - ٠
  - - ٠
  - •
- كما يظهر خيار (Create Project) انشاء مشروع وخيار ( More Options) خيارات أخرى وهي الذهاب الى صفحة إيجاد الشركاء ( go to partner (Finding) حيث يتم عرض صفحة البحث عن الشركاء كما يظهر في الشريحة التالية •

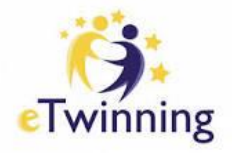

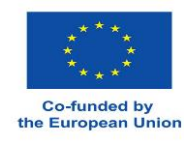

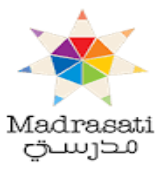

| Overview Schools & Organisations Partner Inding People Projects                                                                                                    |                         |
|----------------------------------------------------------------------------------------------------|-------------------------|
| Partner finding                                                                                                    | Add posting             |
| Partner finding is a meeting point for schools and teachers interested in hosting mobility activiti<br>taking part in them, such as teaching assignments, job shadowing or placements. Listings can | be                      |
|                                                                                                    |                         |
| Search postings                                                                                                    | Search 11 Show filters  |
|                                                                                                    |                         |
| Postings (487)                                                                                                    | Order by: Most recent ~ |
| ETWINNING PROJECT IDEA ( European )                                                                                                    | Activate Windows        |

| (                        | 1                                               | 2                                                      | 3                                                       | 4                    |
|--------------------------|-------------------------------------------------|--------------------------------------------------------|---------------------------------------------------------|----------------------|
| Selec                    | ct school                                       | Select partner                                         | Project description                                     | Review               |
|                          |                                                 |                                                        |                                                         |                      |
| Select the does not a    | school you w                                    | vant to start this project<br>an add or activate it wh | t from your active schools<br>ile editing your profile. | list. If your school |
| Select the<br>does not a | t school you w<br>school you w<br>appear you ca | vant to start this project<br>an add or activate it wh | t from your active schools<br>ile editing your profile. | list. If your school |

- يمكنك انشاء مشروع جديد من خلال أربع خطوات:
   Select School: اختيار مدرسة ويجب أن تكون مدرسة من غير مدارس الأردن (شريك أوروبي).
   حدد المدرسة التي تريد بدء هذا المشروع من قائمة المدارس النشطة الخاصة بك. إذا لم تظهر مدرستك ، يمكنك إضافتها أو تنشيطها أثناء تحرير ملف التعريف الخاص بك.

|                                                             | Co<br>the Eu            | -funded by<br>Iropean Union   |                  |
|-------------------------------------------------------------|-------------------------|-------------------------------|------------------|
|                                                             | 2                       | 3                             | 4                |
| Select school                                               | Select partner          | Project description           | Review           |
| people to your project once<br>* indicates a required field | the project has been ap | proved by your National Suppo | rt Organisation. |
|                                                             |                         |                               | ~                |
| - Select -                                                  |                         |                               |                  |

 اختيار الشريك: حدد إحدى جهات الاتصال (النشطة) الخاصة بك كمؤسس مشارك لمشروعك. ستتمكن من دعوة المزيد من الأشخاص إلى مشروعك بمجرد الموافقة على المشروع من قبل منظمة الدعم الوطنية الخاصة بك. كما ويمكنك اختيار الشريك المؤسس من القائمة المنسدلة التي تظهر عند النقر على خيار شريك مؤسس co-founder.

| oject descrip                                          | tion                                |                                                     |             |
|--------------------------------------------------------|-------------------------------------|-----------------------------------------------------|-------------|
| cates a required field                                 |                                     |                                                     |             |
| troduction                                             |                                     |                                                     |             |
| tles, use letters or numb<br>ription, be clear and use | pers, not symbols<br>keywords to he | s such as ") < >". As for th<br>lp people find you. | e project's |
| ~                                                      |                                     |                                                     |             |
| t description *                                        |                                     |                                                     |             |
| *                                                      |                                     |                                                     |             |

وصف المشروع: بالنسبة إلى العناوين ، استخدم الأحرف أو الأرقام ، وليس الرموز مثل ") <>". بالنسبة إلى وصف المشروع ، كن واضحًا واستخدم الكلمات الرئيسية لمساعدة الأشخاص في العثور عليك.

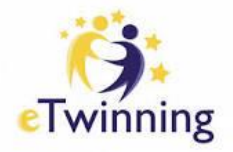

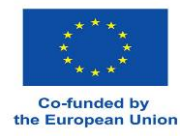

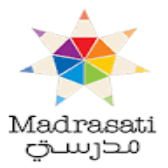

| Choose the languages                                      | s that will be used in this                             | project.                           |              |
|-----------------------------------------------------------|---------------------------------------------------------|------------------------------------|--------------|
| 5 5                                                       |                                                         |                                    |              |
| Languages *                                               |                                                         |                                    |              |
| Select one or more                                        | e options                                               |                                    | ~            |
| 3. Pupils                                                 |                                                         |                                    |              |
|                                                           |                                                         |                                    |              |
| Select how many pup                                       | ils altogether are going to                             | participate in the project and the | age range of |
| pup                                                       | no allogothor are going to                              | participate in the project and the | age range of |
| pupils.                                                   | is allogether are going to                              | paracipate in the project and the  | age range of |
| pupils.                                                   | in allogether are going to                              | paracipate in the project and the  | age range of |
| pupils.                                                   |                                                         |                                    | age range of |
| Number of pupils *                                        | Ages taught from *                                      | Ages taught to *                   | age range of |
| Number of pupils *                                        | Ages taught from *                                      | Ages taught to *                   | age range of |
| Number of pupils *                                        | Ages taught from *                                      | Ages taught to *                   |              |
| Number of pupils *                                        | Ages taught from *                                      | Ages taught to *                   |              |
| Number of pupils * - Select -  4. Subjects relat          | Ages taught from *<br>- Select - ~<br>ed to the project | Ages taught to *                   |              |
| Number of pupils * - Select -  4. Subjects relat Subjects | Ages taught from *                                      | Ages taught to *                   |              |

اختر اللغات التي سيتم استخدامها في هذا المشروع, حدد عدد الطلاب الذين سيشاركون في المشروع والفئة العمرية للتلاميذ وحدد الموضوعات المتعلقة بالمشروع من القائمة المنسدلة

| Select one or more optic                                                                        | ons                                                                                                    | ~                          |
|-------------------------------------------------------------------------------------------------|----------------------------------------------------------------------------------------------------|----------------------------|
| Optional if you select a 'Subject                                                               | 5                                                                                                    |                            |
| 5. Key competences                                                                              |                                                                                                    |                            |
| Select the key competences                                                                      | s that define this project.                                                                                                    |                            |
| Key competences *                                                                               |                                                                                                    |                            |
| Select one or more optic                                                                        | ons                                                                                                    | ~                          |
| 6. Aims *                                                                                       |                                                                                                    |                            |
| Try to be specific, particular<br>gain through this project. Re<br>dimension of education" or " | ly in terms of competences and skills you hope yo<br>afrain from stating too abstract concepts such as "<br>"Intercultural communcation". | ur pupils will<br>European |
|                                                                                                 |                                                                                                    |                            |
|                                                                                                 |                                                                                                    |                            |
|                                                                                                 |                                                                                                    |                            |

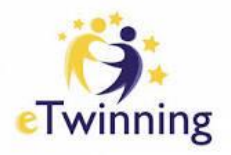

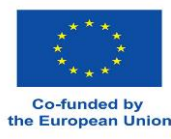

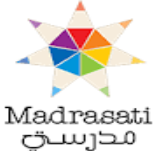

من القائمة المنسدلة حدد المواد المهنية المتعلقة بالمشروع , حدد الكفاءات الرئيسية, حدد الأهداف وحاول أن تكون محددًا ، خاصة فيما يتعلق بالكفاءات والمهارات التي تأمل أن يكتسبها طلبتك من خلال هذا المشروع. الامتناع عن ذكر مفاهيم مجردة للغاية مثل "البعد الأوروبي للتعليم" أو "التواصل بين الثقافات.

| State<br>Give a<br>partne<br>of diff | ow you intend to work with your partner schools and how responsibilities are shared.<br>a approximate calendar of activities, state how frequently you will work with your<br>; indicate how you intend to involve your pupils; if you intend to create teams of pupils<br>rent schools, and other relevant information. |
|--------------------------------------|----------------------------------------------------------------------------------------------------|
|                                      |                                                                                                    |
| 8. Ex                                | pected results *                                                                                                    |
| Indica<br>resou<br>knowl             | e here if you are planning a final product such as a public TwinSpace or other<br>ces. You might envisage instead the improvement of a school practice, or new<br>idge.                                                                                                    |
| [                                    |                                                                                                    |

آلية العمل: اذكر كيف تنوي العمل مع المدارس الشريكة لك وكيف يتم نقاسم المسؤوليات. قدم تقويمًا تقريبيًا للأنشطة ، وحدد عدد المرات التي ستعمل فيها مع شريكك ؛ وضّح كيف تنوي إشراك طلبتك ؛ إذا كنت تنوي إنشاء فرق من طلاب من مدارس مختلفة ، ومعلومات أخرى ذات صلة.

النتائج المتوقعة: وضح هنا ما إذا كنت تخطط لمنتج نهائي عام أو موارد أخرى. قد تتصور بدلاً من ذلك تحسين ممارسة مدرسية أو معرفة جديدة

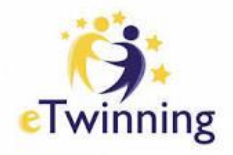

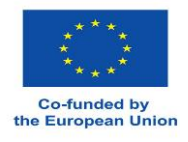

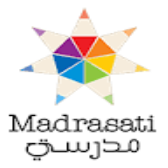

|                            | 6 610361  |  |
|----------------------------|-----------|--|
| 10 MB limit.               |           |  |
| Allowed types: gif, jpg, j | peg, png. |  |
|                            |           |  |
|                            |           |  |
|                            |           |  |
|                            |           |  |

| رع | للمشر | مصغرة | صورة | تحمبل | يمكنك |
|----|-------|-------|------|-------|-------|
|----|-------|-------|------|-------|-------|

| Review               |                                          |        |
|----------------------|------------------------------------------|--------|
| School info          | rmation                                  | Edit 🥒 |
| School               | Qasr AL hallabat Sharqi Secondary School |        |
| Partner info         | ormation                                 | Edit 🧪 |
| Co-founder           | Emese CÎMPEAN                            |        |
| Project des          | cription                                 | Edit 🧪 |
| Title                | etwinning project                        |        |
| Short<br>description | etwinning project                        |        |
| Languages            | Arabic, English                          |        |

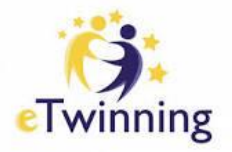

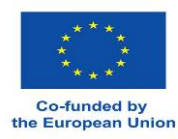

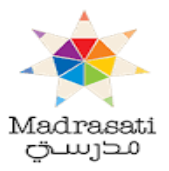

| Ages laught to         |                                                                              |  |  |
|------------------------|------------------------------------------------------------------------------|--|--|
| Subjects               | Art, Citizenship, Drama, Foreign Languages                                   |  |  |
| Vocational<br>subjects | Art, IT                                                                      |  |  |
| Key<br>competences     | Citizenship,Cultural awareness and expression,Digital                        |  |  |
| Aims                   | to improve the students ITC skills<br>to improve their English Languagestate |  |  |
| Work process           | state the work process here                                                  |  |  |
| Expected<br>results    | state the expected results                                                   |  |  |
| Cancel                 | Back                                                                         |  |  |

صفحة المراجعة حيث يمكنك التعديل قبل تقديم المشروع للموافقة علية .

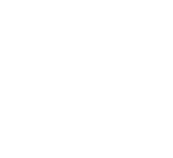

Madrasati محرسـت

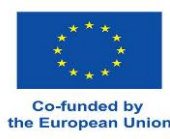

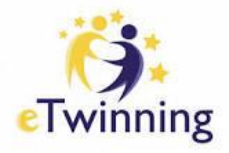

#### الدعم support

توفر هذه الصفحة إمكانية الإجابة عن أية أسئلة أو توضيحات أو دعم يتعلق بالتوأمة الإلكترونية، ومن خلالها يمكن الحصول على تفاصيل الاتصال الخاصة بمنظمة الدعم الوطنية الخاصة بالأردن .

الخطوة الأولى : الدخول الى منصة التوأمة الإلكترونية الجديدة بكتابة ESEP

على محرك البحث ثم الضغط على Login بعد الدخول على حساب المعلم – اختيار etwinning تظهر قائمة منسدلة تحتوي الخيارات التالية أو من خلال الرابط التالي :

# TCDS://SCHOOl-CAUCATION.CC.CAUFODA.CU/CH

https://school-education.ec.europa.eu/en

الخطوة الثانية : اختيار contact and support أو الدخول مباشرة إلى الرابط التالي https://school-education.ec.europa.eu/en/etwinning/contact-and-support فتظهر الصفحة التالية :

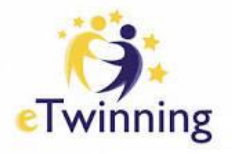

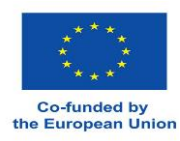

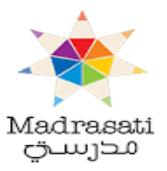

| ← → C 🔄 school-education.ec.europa.ec                                         | u/en/etwinning/contact-and-support                                      |              | ९ ☆ छ । ⊻ | <b>()</b> : |
|-------------------------------------------------------------------------------|-------------------------------------------------------------------------|--------------|-----------|-------------|
| (c) ) An oblicat website of the Langean Usion . Now do you have $\gamma \sim$ | European English 🖼 Mail 💖 rivaya khawadh 👻 Search for centerd           | Search       |           | ĺ           |
|                                                                               | European School Education Platform                                      | C: cTwinning |           |             |
|                                                                               | Home   About v   Discover v   Learn v   Teach v   Connect v eTwinning v |              |           |             |
|                                                                               | Home > eTwinning > Contact and support                                  |              |           |             |
|                                                                               | Contact and support                                                     |              |           |             |
|                                                                               | + Basics                                                                |              |           |             |
|                                                                               | + How do I create a project?                                            |              |           |             |
|                                                                               | + Using the mailbox                                                     |              |           | - 1         |
|                                                                               | + Create an eTwinning Group                                             |              |           | - 1         |
|                                                                               | + Frequently Asked Questions                                            |              |           |             |
|                                                                               | + Are you looking for help in your country?                             |              |           |             |

الخطوة الثالثة : للاتصال بمنظمة الدعم الوطنية الخاصة بالأردن يمكنك اختيار Are you looking for help in your country كما هو موضح بالشكل التالي :

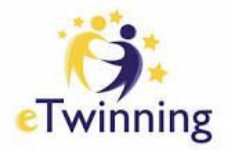

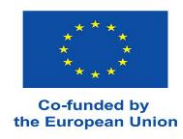

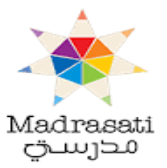

| Home > eTwinning > Contact and support                                                                                                    |  |
|----------------------------------------------------------------------------------------------------|--|
| Contact and support                                                                                                    |  |
| + Basics                                                                                                    |  |
| + How do I create a project?                                                                                                    |  |
| + Using the mailbox                                                                                                    |  |
| + Create an eTwinning Group                                                                                                    |  |
| + Frequently Asked Questions                                                                                                    |  |
| <ul> <li>Are you looking for help in your country?</li> <li>For any question, classifications or support invalued to a Twinning, please laste with your National Support Organisation. You can council their crotect details time tag age.</li> </ul> |  |

الخطوة الرابعة : اختيار الأردن Jordan من قائمة الدول المشاركة ..

**Jordan** Madrasati Initiative +962 77 571 1923, +962 6 461 2553 | <u>m.mubaslat@madrasati.jo</u>

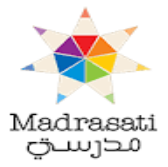

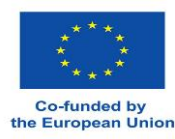

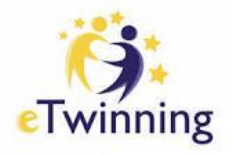

# **My TwinSpaces**

## صفحة المشاريع

<mark>ملاحظة :</mark>بإمكان المعلم الوصول إلى هذه الصفحة بعد الإشتراك بأحد المشاريع التي تتيحها منصة التوأمة الإلكترونية .

الخطوة الأولى : الدخول الى منصة التوأمة الإلكترونية الجديدة بكتابة ESEP أو من خلال الرابط

<u>https://school-education.ec.europa.eu/en</u> على محرك البحث ثم الضغط على Login بعد الدخول على حساب المعلم يظهر اسمه الذي سجله به وعند الضغط على الاسم تظهر قائمة منسدلة يوجد *ب*ها مجموعة من الخيارات نختار My TwinSpaces.

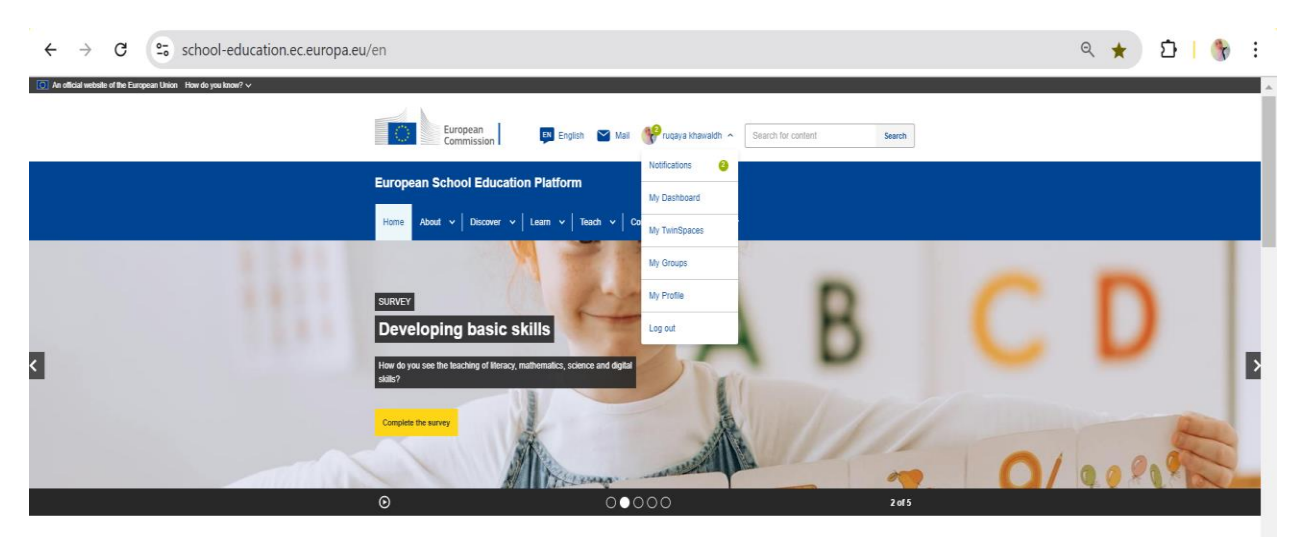

الخطوة الثانية : هنا يظهر لنا المشروع الذي شارك به المعلم بعد ان تمت دعوته للمشروع سواء كان مؤسس للمشروع او شريك بالمشروع وتظهر الدعوة للمشروع في ايقونة Notifications في الصفحة الرئيسية للمعلم .

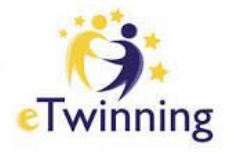

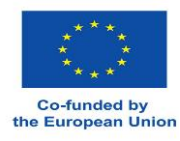

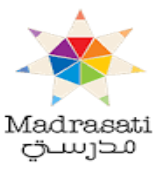

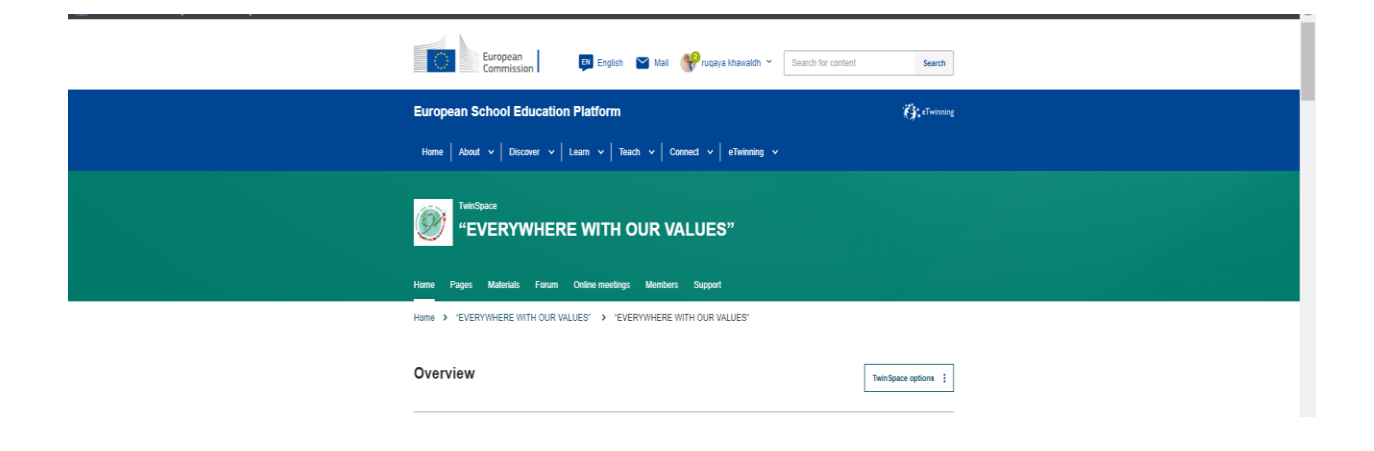

- الخطوة الثالثة : بعد الدخول على المشروع تظهر الواجهة الرئيسية للمشروع وجميع الايقونات الخاصة بالمشروع وتتضمن الصفحة الايقونات التالية:
  - Home •
  - Pages •
  - Materials
    - Forum •
  - Online meetings
    - Members •

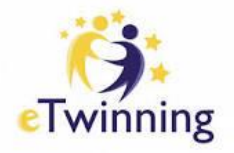

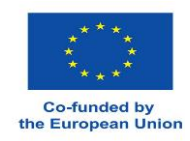

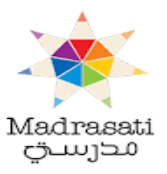

Support

•

| Home Pages Materials Forum Online meetings Members Supp             | nt             |
|---------------------------------------------------------------------|----------------|
| Home > eTwinning > Projects > Safety and Sustainability Our > TwinS | pace           |
| Overview                                                            | Edit twinspace |
| Teacher bulletin                                                    | Create post    |
| 30 Oct 2022 E<br>Welcome                                            |                |
| Malana                                                              |                |

<u>Home</u> : في هذه الايقونة تظهر الصفحة الرئيسية للمشروع وتتضمن (Edit twinspace ) التعديل على بيانات المشروع وتقتصر فقط على مؤسس المشروع والشريك الآدمن ، (Create post ) انشاء اعلان او

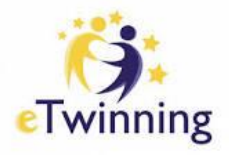

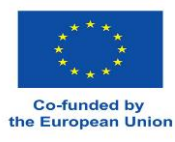

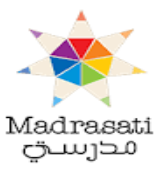

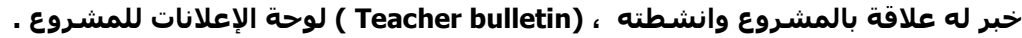

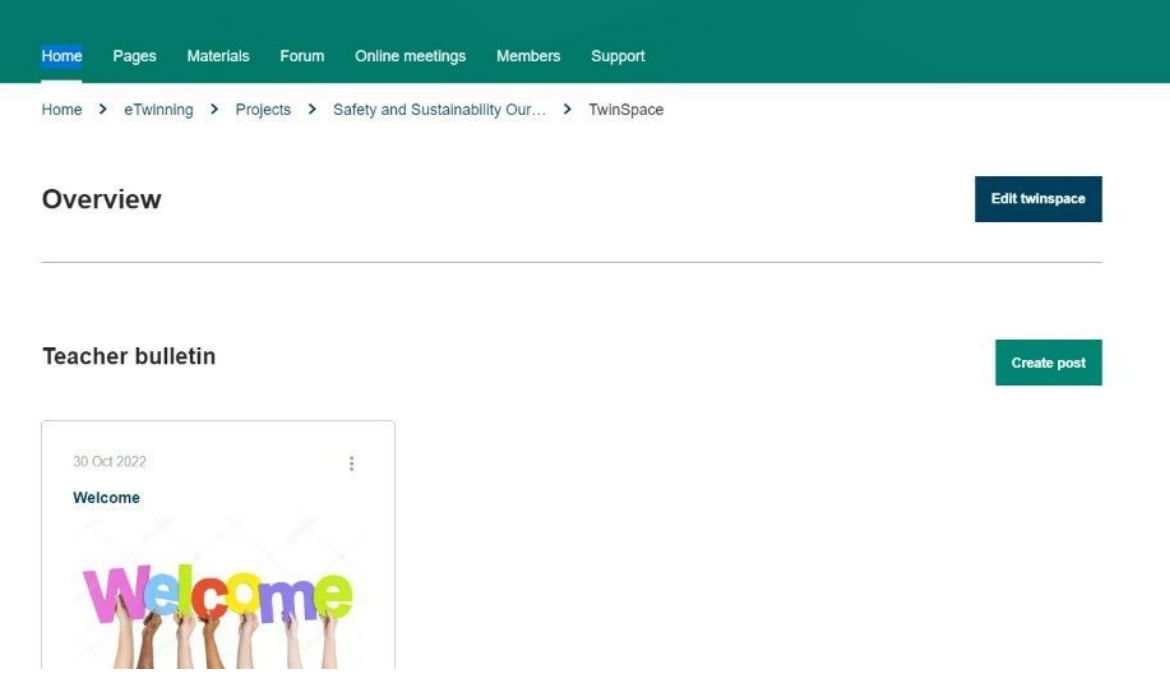

 Pages : في هذه الايقونة تظهر الصفحات الخاصة بالمشروع والتي يقوم بانشائها مؤسس المشروع والمعلمين المشاركين في المشروع وتتضمن ( Create page ) انشاء صفحة ،

(Go to discussion ) صفحة النقاشات للمعلمين والطلاب ، (Page options ) تتضمن خيارات الصفحة التعديل على الصفحة التي تم انشائها والصفحات المؤرشفة التي تم حذفها وتصدير الصفحات على ملف PDF .

| Home Pages Materials Fon                                                                                      | um Online meetings Members Support                  |
|----------------------------------------------------------------------------------------------------|-----------------------------------------------------|
| Home > eTwinning > Projects                                                                                   | > Safety and Sustainability Our > Twinspace > Pages |
| Pages                                                                                                    | Create page More options                            |
| 1 Welcome                                                                                                    | Welcome<br>Greated by Laila Al Essawi               |
| 1.2 Project Description                                                                                       | Last updated by Laila AI Essawi 1 month 1 week ago  |
| 1.5 erwinning code of conduct                                                                                 |                                                     |
| 1.4 e-Safety Rules                                                                                            | Contraction I Descention 1                          |
| 1.4 e-Safety Rules<br>1.5 Teachers Introduction                                                               | Go to discussion Page options                       |
| <ol> <li>1.4 e-Safety Rules</li> <li>1.5 Teachers Introduction</li> <li>1.6 Students Introduction</li> </ol>  | Go to discussion Page options :                     |
| 1.4 e-Safety Rules<br>1.5 Teachers Introduction<br>1.6 Students Introduction<br>1.7 Introducing our Countries | Go to discussion Page options :                     |

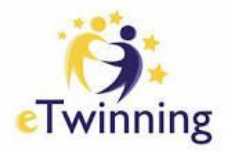

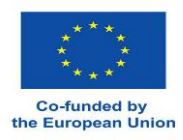

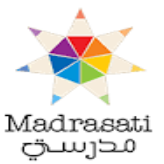

 Materials : في هذه الايقونة تظهر الملفات التي يقوم بأنشائها كل معلم مشارك في المشروع والتي يقوم كل معلم من خلالها بتوثيقه لأنشطة المشروع التي تم تنفيذها من قبل الطلاب والتي تقدم عند التقدم للحصول على شهادة الجودة المحلية كأدلة اثبات على تنفيذ المهام والأنشطة المطلوبة وتتضمن ( الصور Images ، والفيديو Videos ، والملفات Files ) .

| HEALTH<br>SAFETY<br>Home Pages Materials Forum Online meetings Members Support    | HEALTH<br>SAFETY<br>Home Pages Materials Forum Online meetings Members Support      | HEALTH   SAFETY   tome   Pages   Materials   Forum   Online meetings   Members   Support      Twinspace > Discussion   More Options :   Search by keywords                                                                                                    | HEALTH   SAFETY   ome   Pages   Materials   Forum   Ome > eTwinning > Forum > Safety and Sustainability Our > Twinspace > Discussion     Forum   Search by keywords     Search                                                                                                    | HEALTH<br>SAFETY<br>Home Pages Materials Forum Online meetings Members Support<br>Home > eTwinning > Forum > Safety and Sustainability Our > Twinspace > Discussion<br>Forum More Options :<br>Search by keywords Search<br>Page discussions :<br>9 threads 1 reply                                                                                                    | ENVIRONMENT Safety and                                                                    | Sustainability at our schools                                             |
|-----------------------------------------------------------------------------------|-------------------------------------------------------------------------------------|----------------------------------------------------------------------------------------------------|----------------------------------------------------------------------------------------------------|----------------------------------------------------------------------------------------------------|-------------------------------------------------------------------------------------------|---------------------------------------------------------------------------|
| Home Pages Materials Forum Online meetings Members Support                        | Home Pages Materials Forum Online meetings Members Support                          | SAFETY     Nome   Pages   Materials   Forum   Online meetings   Members   Support     Iome > eTwinning > Forum > Safety and Sustainability Our > Twinspace > Discussion     Forum     New discussion     More Options :     Search by keywords                                                  | SAFETY         ome       Pages       Materials       Forum       Online meetings       Members       Support         ome > eTwinning > Forum > Safety and Sustainability Our > Twinspace > Discussion       Image: Constant of the support of the support of the supor | Home Pages Materials Forum Online meetings Members Support Home > eTwinning > Forum > Safety and Sustainability Our > Twinspace > Discussion Forum Search by keywords Search Page discussions                                                                                                    | HEALTH                                                                                    |                                                                           |
| Home Pages Materials Forum Online meetings Members Support                        | Home Pages Materials Forum Online meetings Members Support                          | Nome       Pages       Materials       Forum       Online meetings       Members       Support         Iome       > eTwinning       > Forum       > Safety and Sustainability Our       > Twinspace       > Discussion         Forum       Search by keywords       Search       More Options : | Nome       Pages       Materials       Forum       Online meetings       Members       Support         iome > eTwinning > Forum > Safety and Sustainability Our > Twinspace > Discussion       Search       New discussion         Search by keywords       Search       More Options :                                                                                                    | Home Pages Materials Forum Online meetings Members Support   Home > eTwinning > Forum > Safety and Sustainability Our > Twinspace > Discussion   Forum More Options :   Search by keywords   Search   Page discussions   :   • threads   I trepty                                                                                                    | SAFETY                                                                                    |                                                                           |
| Home Pages Materials Forum Online meetings Members Support                        | Home Pages Materials Forum Online meetings Members Support                          | Home     Pages     Materials     Forum     Online meetings     Members     Support       Home > eTwinning > Forum > Safety and Sustainability Our > Twinspace > Discussion     Forum     More Options :       Forum     Search     Search                                                       | New discussion       Search by keywords     Search                                                                                                    | Home       Pages       Materials       Forum       Online meetings       Members       Support         Home > eTwinning > Forum > Safety and Sustainability Our > Twinspace > Discussion       Discussion       More Options :         Forum       Search by keywords       Search       More Options :         Page discussions       :       :         9 threads       1 reply |                                                                                           |                                                                           |
|                                                                                   | Home > eTwinning > Forum > Safety and Sustainability Our > Twinsnace > Discussion   | Home > eTwinning > Forum > Safety and Sustainability Our > Twinspace > Discussion     Forum     Search by keywords     Search                                                                                                    | iome > eTwinning > Forum > Safety and Sustainability Our > Twinspace > Discussion         iome > eTwinning > Forum > Safety and Sustainability Our > Twinspace > Discussion         iome > eTwinning > Forum > Safety and Sustainability Our > Twinspace > Discussion         iome > eTwinning > Forum > Safety and Sustainability Our > Twinspace > Discussion         iome > eTwinning > Forum > Safety and Sustainability Our > Twinspace > Discussion         iome > eTwinning > Forum > Safety and Sustainability Our > Twinspace > Discussion         iome > eTwinning > Forum > Safety and Sustainability Our > Twinspace > Discussion         iome > eTwinning > Forum > Safety and Sustainability Our > Twinspace > Discussion         iome > eTwinning > Forum > Safety and Sustainability Our > Twinspace > Discussion         iome > eTwinning > Forum > Safety and Sustainability Our > Twinspace > Discussion         Search by keywords       Search                                                                                                    | Home > eTwinning > Forum > Safety and Sustainability Our > Twinspace > Discussion  Forum  Search by keywords  Page discussions                                                                                                    | Home Pages Materials Forum Online meeting                                                 | gs Members Support                                                        |
| Home > eTwinning > Forum > Safety and Sustainability Our > Twinspace > Discussion | tomo e situating e i stati e odisty dia odiatilidulity out e i milopavo e plovadori | Forum     More Options :       Search by keywords     Search                                                                                                    | Search by keywords     More Options :                                                                                                    | Forum More Options :<br>Search by keywords Search  Page discussions :  O threads 1 reply                                                                                                    |                                                                                           |                                                                           |
|                                                                                   |                                                                                     | New discussion     More Options :       Search by keywords     Search                                                                                                    | Search by keywords     More Options :                                                                                                    | Forum More Options :<br>Search by keywords Search Page discussions : 9 threads 1 reply                                                                                                    | Home > eTwinning > Forum > Safety and Sustaina                                            | ability Our > Twinspace > Discussion                                      |
|                                                                                   |                                                                                     | New discussion         More Options :           Search by keywords         Search                                                                                                    | Search by keywords Search More Options :                                                                                                    | Page discussions     :       9 threads     1 reply                                                                                                    | Home > eTwinning > Forum > Safety and Sustaina                                            | ability Our > Twinspace > Discussion                                      |
|                                                                                   |                                                                                     | Search by keywords Search                                                                                                    | Search by keywords Search                                                                                                    | Search by keywords Search Page discussions                                                                                                    | Home > etwinning > Forum > Safety and Sustaina                                            | ability Our > Twinspace > Discussion                                      |
| Forum New discussion More Options :                                               | Forum New discussion More Options :                                                 | Search by keywords Search                                                                                                    | Search by keywords Search                                                                                                    | Search by keywords Search Page discussions                                                                                                    | Home > etwinning > Forum > Safety and Sustaina                                            | ability Our > Twinspace > Discussion New discussion More Options :        |
| Forum More Options :                                                              | Forum More Options :                                                                |                                                                                                    |                                                                                                    | Page discussions :                                                                                                    | Home > etwinning > Forum > Safety and Sustaina                                            | Ability Our > Twinspace > Discussion New discussion More Options :        |
| Forum More Options :<br>Search by keywords Search                                 | Forum More Options :<br>Search by keywords Search                                   |                                                                                                    |                                                                                                    | Page discussions :                                                                                                    | Forum > etwinning > Forum > Safety and Sustaina                                           | Ability Our > Twinspace > Discussion New discussion More Options :        |
| Forum More Options :<br>Search by keywords Search                                 | Forum     More Options :       Search by keywords     Search                        |                                                                                                    |                                                                                                    | Page discussions                                                                                                    | Forum > etwinning > Forum > Safety and Sustaina                                           | Ability Our > Twinspace > Discussion New discussion More Options : Search |
| Forum     More Options :       Search by keywords     Search                      | New discussion     More Options :       Search by keywords     Search               |                                                                                                    |                                                                                                    | Page discussions                                                                                                    | Home > elwinning > Forum > Safety and Sustaina                                            | Ability Our > Twinspace > Discussion New discussion More Options : Search |
| New discussion     More Options :       Search by keywords     Search             | Forum     More Options :       Search by keywords     Search                        |                                                                                                    |                                                                                                    | Page discussions                                                                                                    | Home > erwinning > Forum > Safety and Sustaina                                            | Ability Our > Twinspace > Discussion New discussion More Options : Search |
| Forum     More Options :       Search by keywords     Search                      | Forum     New discussion     More Options :       Search by keywords     Search     |                                                                                                    |                                                                                                    | Page discussions                                                                                                    | Home > elwinning > Forum > Safety and Sustaina                                            | Ability Our > Twinspace > Discussion New discussion More Options : Search |
| Forum More Options :<br>Search by keywords Search                                 | Forum More Options :<br>Search by keywords Search                                   |                                                                                                    |                                                                                                    | 8 threads 📕 1 reply                                                                                                    | Home > elwinning > Forum > Safety and Sustaina                                            | Ability Our > Twinspace > Discussion New discussion More Options : Search |
| Forum More Options :<br>Search by keywords Search                                 | Forum       Search by keywords     Search                                           | Page discussions                                                                                                    | Page discussions                                                                                                    | 9 threads = 1 reply                                                                                                    | Home > etwinning > Forum > Safety and Sustaina Forum Search by keywords Page discussions  | Ability Our > Twinspace > Discussion New discussion More Options : Search |
| Forum More Options :<br>Search by keywords Search Page discussions :              | Forum More Options :<br>Search by keywords Search Page discussions :                | Page discussions                                                                                                    | Page discussions :                                                                                                    |                                                                                                    | Porum > erwinning > Forum > Safety and Sustaina Forum Search by keywords Page discussions | Ability Our > Twinspace > Discussion New discussion Search                |

 Forum <u>.</u> في هذه الايقونة المنتدى تتضمن جميع النقاشات التي يقوم بانشائها الشركاء والتي من خلالها يتم فتح باب النقاش للطلاب والمعلمين بمواضيع تتعلق بالمشروع وهنا يوجد ( New ) يتم من خلالها انشاء موضوع للنقاش .

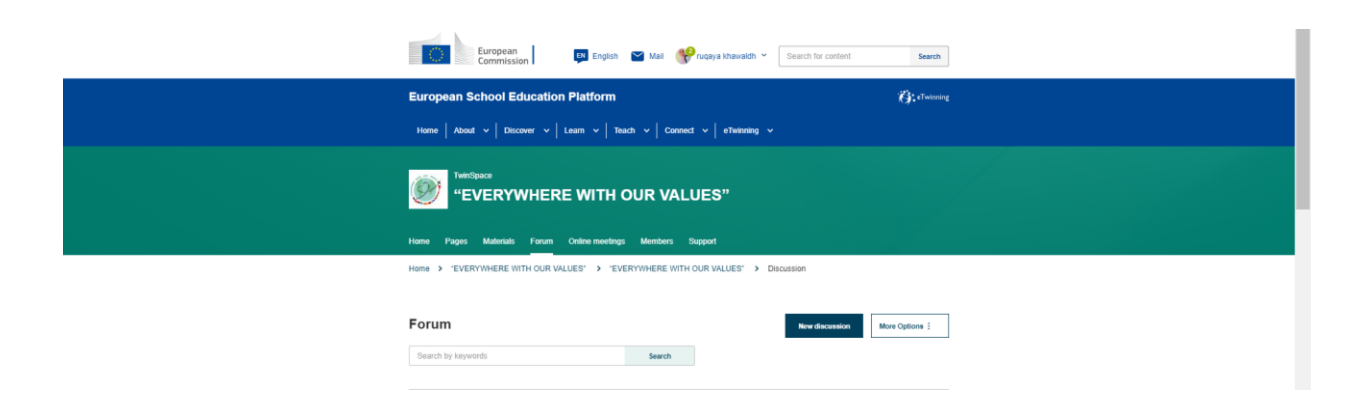

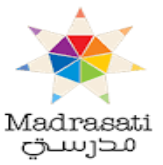

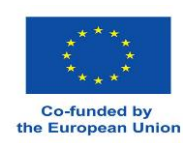

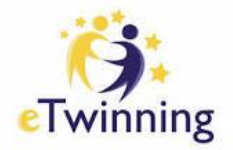

 Online meetings : في هذه الايقونة يوجد الاجتماعات عبر الانترنت التي ينظمها المعلمين المشاركين بالمشروع ويشارك بها جميع الشركاء في المشروع من طلاب ومعلمين وتتضمن (Meetings – الاجتماعات ) ، (Chat room – غرفة الدردشة ) وهي احدى طرق التواصل بين الشركاء .

| Home > eTwinning > Projects > Safety and Sustainability Our | r > Twinspace > Online meetings |
|-------------------------------------------------------------|---------------------------------|
| Online meetings                                             |                                 |
|                                                             |                                 |
|                                                             |                                 |
|                                                             |                                 |
|                                                             |                                 |

 Members : في هذه الايقونة يظهر جميع الأعضاء المشاركين في المشروع من طلاب ومعلمين ومن خلال هذه الايقونة يستطيع المعلم ان يضيف طلابه المشاركين في المشروع او دعوة معلم للمشاركة في المشروع من خلال (Add/Invite members) ، و ايقونة (Export invited pupils) من خلالها يتم تصدير اسم المستخدم للطلاب المشاركين وكلمة السر لكل طالب بعد اضافتهم على صفحة المشروع .

| Home Pages Materials Forum O Home > eTwinning > Projects > Safe | nline meetings Members Support                                                                                                    | > Members          |                         |
|-----------------------------------------------------------------|----------------------------------------------------------------------------------------------------|--------------------|-------------------------|
| nananan aka barranan 🥵 taki keritakan keritakan keri            | <ul> <li>Contraction and the second second s<br/>second second seco</li></ul> |                    |                         |
| Members                                                         |                                                                                                    | Add/Invite members | Export invited pupils 📩 |
|                                                                 |                                                                                                    | Add pupils         |                         |
|                                                                 |                                                                                                    | Invite other users |                         |
| 5 Teachers                                                      |                                                                                                    |                    | Go to chat room         |
|                                                                 |                                                                                                    |                    |                         |
|                                                                 |                                                                                                    |                    |                         |
|                                                                 |                                                                                                    |                    |                         |

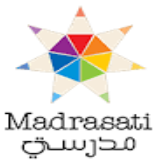

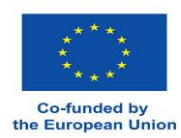

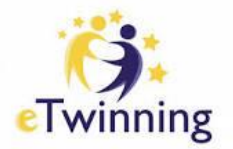

 <u>Support</u> : في ايقونة الدعم هنا يكون دليل تفصيلي يوضح جميع الايقونات الخاصة بالمشروع يستطيع المعلم ان يلجأ لها للتعرف بشكل افضل على صفحة المشروع والية العمل مع جميع خصائص المشروع ولقراءة التفاصيل نقوم بالضغط على إشارة + ولإخفائها نضغط على إشارة الناقص - .

| + | eTwinning Grups: Basics                                            |
|---|--------------------------------------------------------------------|
| + | Homepage                                                           |
| + | Sharing content on the TwinSpace and on Groups: before you publish |
| + | Pages                                                              |
| + | Version history                                                    |
| + | Add content to the page                                            |
| + | Materials                                                          |
| + | Forum                                                              |
| + | Online meetings                                                    |
| + | Members                                                            |
| + | Technical specifications and safety                                |
| + | What are the differences between TwinSpaces and Groups?            |

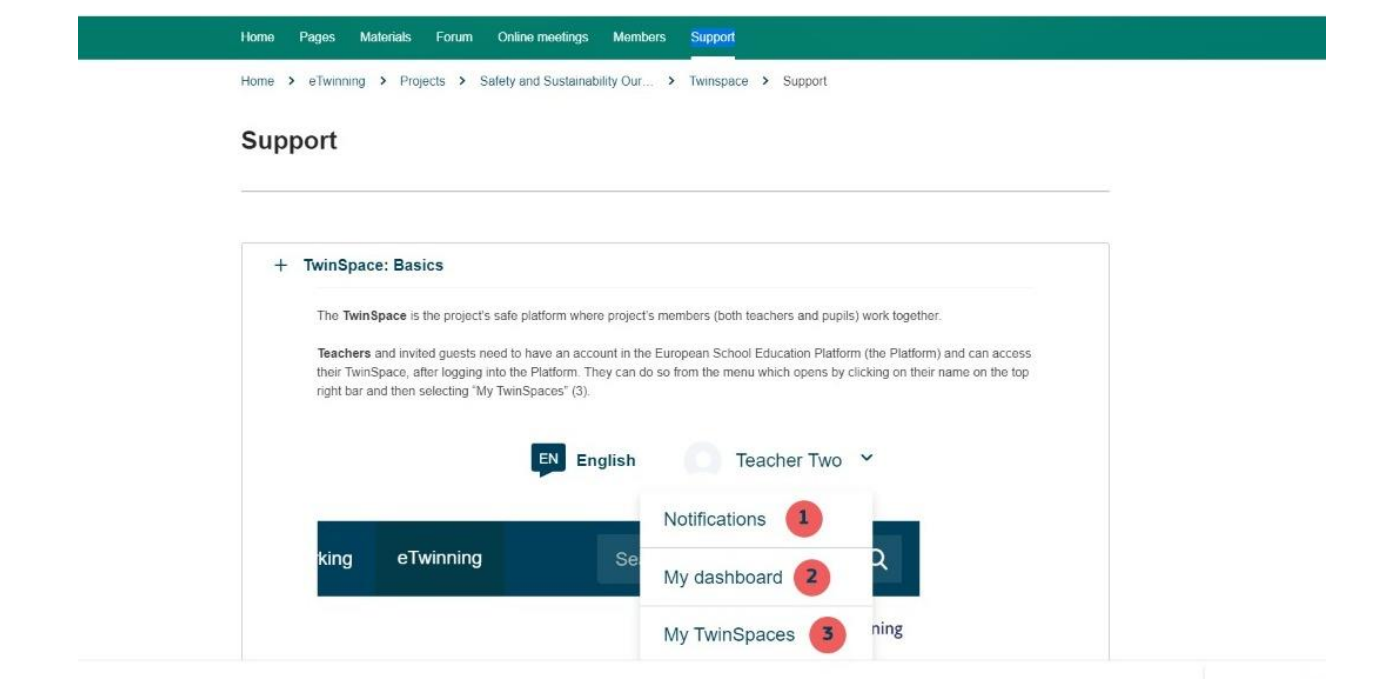

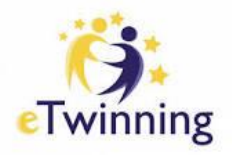

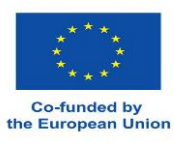

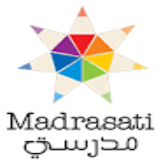

معلومات التواصل:

# مبادرة مدرستي / الجهة المحلية المسؤولة عن تنفيذ برنامج التوأمة الالكترونية في الأردن

عمان/ القصر الأبيض

مديرة المشروع: د. مانيا مبسلط

هاتف: 0775711923

صفحة المشروع على الفيسبوك: Jordan eTwinning

https://www.facebook.com/profile.php?id=100079320435800

الموقع الالكتروني:

https://madrasati.jo/ar/etwinning

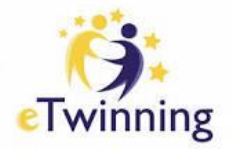

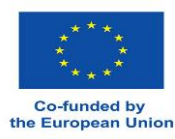

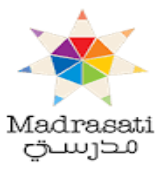